## 全國公教人員生活津貼線上申請系統 子女教育補助配合教育部拉近方案 申請人操作手册

行政院人事行政總處 113年7月2日

## 壹、 登入人事服務網(eCPA)並選擇公務人員個人資料服務網(MyData)

- 一、使用「生活津貼線上申辦」功能,請先登入本總處人事服務網(eCPA) 網站(瀏覽器網址列輸入 <u>https://ecpa.dgpa.gov.tw</u>),並於應用系統之 選項點選「公務人員個人資料服務網(MyData)」。
- 二、於 eCPA 選擇自然人憑證、健保卡、行動身分識別(TAIWAN FidO) 3 種 方式登入,方可使用本總處 MyData 網站。
- 三、登入 eCPA 後於「應用系統」列表中,再依以下圖示步驟1及2點選,開 啟新視窗進入本總處 MyData 網站。

| 重要訊息:本系統之個)<br>規定,於使用完畢後,儘速                                                                                                    | 、資料僅供作必要人事資料管理之用<br>刪除銷毀, 避免外洩, 如有違法致生              | 9, 台端利用本系統之個人資料時, 請留<br>損害, 本總處將依法求償。                            | 意遵守個人資料保護法之相關                             |  |  |
|----------------------------------------------------------------------------------------------------|-----------------------------------------------------|------------------------------------------------------------------|-------------------------------------------|--|--|
| 自然人憑證<br>機關憑證                                                                                                    | 健保卡登入                                               | ⑦ 行動自然人憑護 行動自然人憑證                                                | 帳號密碼登入                                    |  |  |
| <ul> <li>請輸入PinCode</li> <li>登入</li> <li>● 忘記密碼</li> <li>自然人憑證</li> <li>機關憑證GCA × XCA</li> <li>● 首次登入與瀏覽器設定</li> <li>● 自然人或機關憑證驅動程式</li> <li>● MAC及Linux跨平台網站元件</li> </ul> | 請輸入健保卡註冊密碼<br>登入<br>- 忘記密碼<br>- 登入說明文件<br>- 安裝健保卡元件 | 請輸入身分證字號<br>登入<br>● 如何使用自然人憑證註冊?<br>● 如何使用行動自然人憑證?<br>● 有其他使用問題? | 請輸入eCPA帳號<br>請輸入密碼<br>登入 首次登入說明<br>聲 忘記密碼 |  |  |

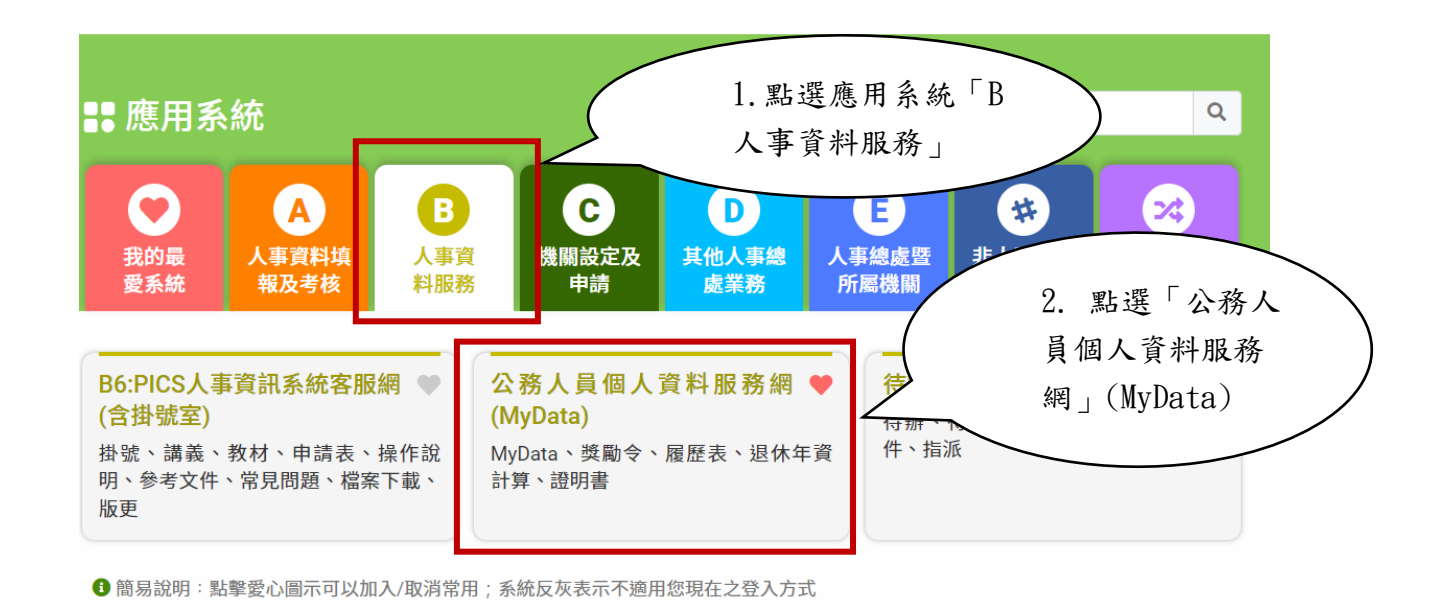

四、進入「本總處 MyData 網站」,畫面如下:

|                    |             | 回首頁 19分48秒3<br>「下載操作手冊」 | 自動登出重新計時 登出 ▲ 及「系統功能快捷」 ◎ |
|--------------------|-------------|-------------------------|---------------------------|
| 個人校對               | 獎令/派免令檢視    |                         | 證明書                       |
| ◎ 待送出人事人員校對:無      | ┃ 未檢視獎令 : 無 | 待人事                     | 人員處理:無                    |
| 》待人事人員處理: <b>無</b> | │ 未檢視派免令:無  | 人事人                     | 員已處理:無                    |
| 務生涯                |             |                         |                           |
| 個人資料               | 待遇 / 補助     | 考核/陞遷                   | 求職                        |
| 0                  |             | à. 7                    |                           |
|                    |             | <u></u>                 |                           |
| 寶料查詢及校對            | 待遇表查詢       | 派免令資料查詢                 | 簡要自述維護                    |
| 修改進度查詢             | 健康檢查補助紀錄查詢  | 陞遷寶續分數查詢                | 履歷表下載                     |
| 獎懲資料查詢             | 生活津貼申請      |                         | 事求人                       |
| 考續(成、核)查詢          |             |                         |                           |
| 證明書申請及查詢           |             |                         |                           |
| 擬任人員具結書與公務人員服務誓言   |             |                         |                           |

(一) 點按【我要申請】按鈕

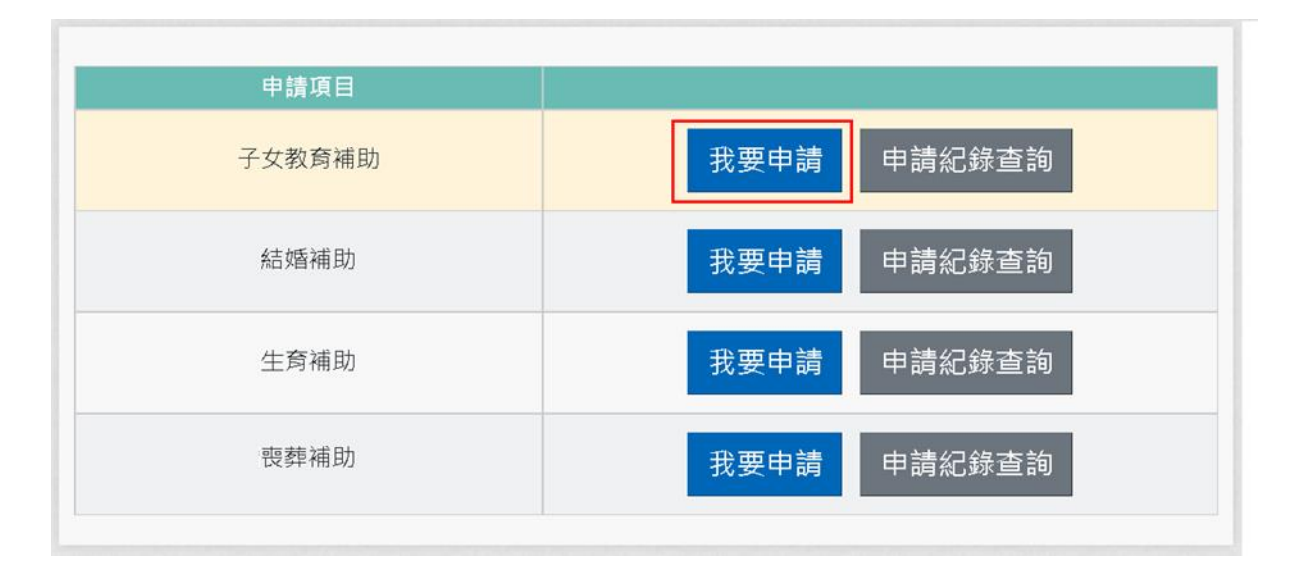

注意:申請項目會依據使用者有權限的項目顯示,若沒有顯示任何項目,請洽機關人事單位承辦人。

(二)即可顯示該申請項目作業說明,如下圖:

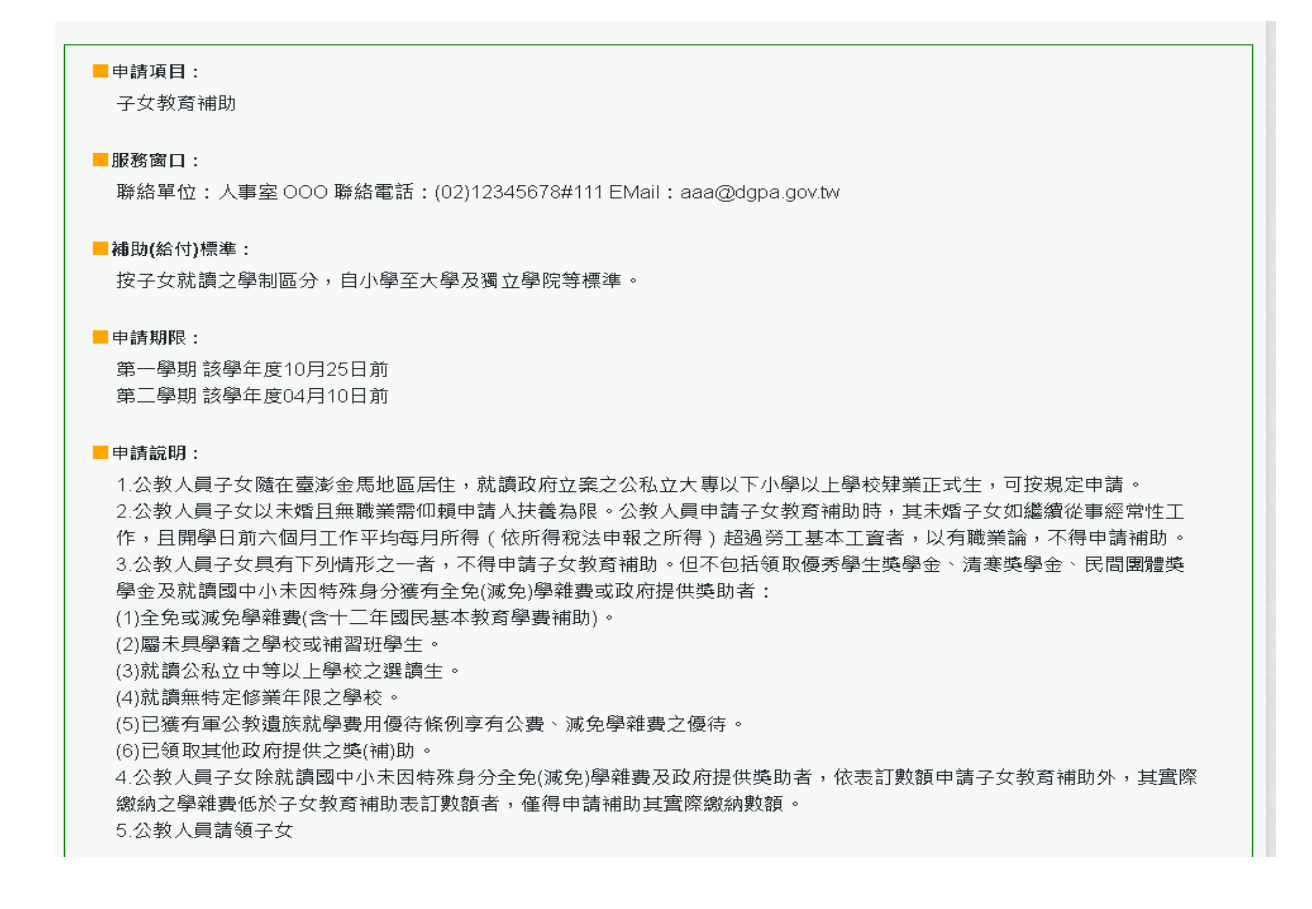

| <ul> <li>■擬備文件:</li> <li>1.戶口名簿(必要上傳)</li> <li>2.收費單據(公私立高中【職】以上必要上傳)(必要上傳)</li> <li>3.開學日前6個月工作平均每月所得證明</li> <li>4.其他證明文件</li> </ul> |  |
|----------------------------------------------------------------------------------------------------|--|
| □ 我已閱讀上文並瞭解相關規定。                                                                                                    |  |
| 回上頁 線上申請                                                                                                    |  |

(三) 閱讀上文申請項目相關申請期限、申請說明、擬備文件與文件申請方式

後,請勾選「□我已閱讀上文並瞭解相關規定。」(四)

(四)按「線上申請」按鈕後,顯示(開始申請)畫面如下:

申請畫面輸入說明:

1. 系統自動帶出表二現職資料

2. 紅色\*號為必填欄位

3. 如欲申請非開放學年學期, 需洽人事申請

| 1<br>申請資料 |          | 2<br>子女査料                 | 3<br>上傳文件                        | ▲<br>核對資料           | 5 完成申 |
|-----------|----------|---------------------------|----------------------------------|---------------------|-------|
| 成本中部部的    |          |                           |                                  |                     |       |
| · 供給中時員科  |          |                           |                                  |                     |       |
|           | 甲請人      | B10000002 主大明             |                                  |                     |       |
|           | 服務機綱     | 行政院人事行政總處(代碼:A58000000A)  |                                  |                     |       |
|           | 単位       | 総務處 (15頃:0004)<br>政史 (高   |                                  |                     |       |
|           | く見除力     | 以出入具<br>(代碼·X00)          | 入員知力                             | 公務入員                |       |
|           | 白鴨豆      |                           | 中語問題                             |                     |       |
|           | T 8H 9F+ | 111                       |                                  | 第一學期 ~              |       |
|           | 申請日期     | 1120113                   |                                  |                     |       |
|           | *E-MAIL  |                           |                                  |                     |       |
|           | *電話      | #                         | *手機                              |                     |       |
|           |          |                           |                                  |                     |       |
|           |          |                           |                                  |                     |       |
|           |          |                           |                                  |                     |       |
|           | 申請之      | 2子女條未婚且無職業需仰賴申請人扶養且未有「全國」 | <u>軍公教員工待遇支給要點」附表九「子女教育補助表</u> 」 | 說明五所列 不得申請子女教育補助之情形 |       |
|           |          | □以上所具切結屬實。                | 如有虛偽欺矇情事・願退還所領補助全數・並依            | 法受罰                 |       |

確認無重複請領及法令規定不得請領之事實(點按「<u>全國軍公教員工待遇支給</u> <u>要點</u>」附表九「<u>子女教育補助表</u>」連結詳閱說明),請勾選「□**以上所具切結屬** 實。如有虛偽欺矇情事,願退還所領補助全數,並依法受罰。」點按【下一 配合教育部「拉近公私立學校學雜費差距及其配套措施方案」(以下簡稱拉近 方案),系統正式啟用時間為113 學年第1 學期,操作說明如下:

1. 子女教育補助申請

|                                                                                               |                                                                                            | 子女教育補助        | 申請 |        |           |
|-----------------------------------------------------------------------------------------------|--------------------------------------------------------------------------------------------|---------------|----|--------|-----------|
| 申請資料                                                                                          | <b>2</b><br>子女資料                                                                           | 3<br>上傷文件     |    | 4 核對資料 | 3<br>完成申請 |
| 填寫子女資料                                                                                        |                                                                                            |               |    |        |           |
| 上一步                                                                                           |                                                                                            |               |    |        | 新増子女      |
| 新增子女                                                                                          |                                                                                            | ×             |    |        |           |
| *子女身分證號 *子                                                                                    | 女姓名                                                                                        | 複製上筆申請資料      |    |        |           |
| *教育程度                                                                                         |                                                                                            | ~             |    |        |           |
| *學校(請先選擇【教育程度】資                                                                               | (4)                                                                                        | *修業年限         |    |        |           |
| (學校代號:)<br>(請驗入學校開鍵字,若搜尋不到學校的                                                                 | 寺,請自行驗入學校完整名稿)                                                                             |               |    |        |           |
| 科系                                                                                            |                                                                                            | *年級<br>~      |    |        |           |
| *申請金額                                                                                         |                                                                                            |               |    |        |           |
| 繳費相關證明文件                                                                                      |                                                                                            |               |    |        |           |
| 1.【選擇檔案】後,點按【上傳將<br>2.完成檔案上傳後,點按【確認】<br>單一上傳檔案須小於2MB,其副<br>上傳附件限本案相關公文及其附作<br>本人所上傳之附件與正本相符目」 | i菜】;若要上傳2個以上附件重覆此步關即可<br>系統會自動併補並加密儲存。<br>/福名限為.jpg.jpeg.glf.pdf<br>年<br>9屬資無訛,如有不實願自負法律責任 |               |    |        |           |
| 請點按【上傳檔案】按鈕上傳 <mark>繳費</mark><br>選擇檔案 未選擇任何檔案                                                 | 相關證明,若為預借且尚未邀費可暫不上傳                                                                        | ,待完成繳費後再補行上傳。 |    |        |           |
| 附件說明(可輸入200個中文字)                                                                              |                                                                                            |               |    |        |           |
|                                                                                               |                                                                                            | 確認            |    |        |           |

新增子女資料步驟:

- (1). 輸入子女身分證號、子女姓名。
- (2).因配合教育部拉近方案,大專院校以上的學生對於學校的輸入有控管,所以請先輸入「教育程度」再輸入「學校名稱」。
- (3). 教育程度選擇 1-6 或 II-J, 符合教育部拉近方案。

| *教育程度                    |   |
|--------------------------|---|
|                          | ~ |
|                          |   |
| 1 大學及獨立學院(公立)            |   |
| 2 大學及獨立學院(私立)            |   |
| 3 大學及獨立學院(夜間學制,含學士班、進修班) | - |
| H 二技(公立)                 |   |
| I 二技(私立)                 |   |
| J 二技(夜間學制,含學士班、進修班)      |   |
| 4 五專後二年及二專(公立)           |   |
| 5 五專後二年及二專(私立)           | - |
| 6 五專後二年及二專(夜間部)          |   |
|                          |   |
| 8 五                      |   |
|                          |   |
| ▲ 同十一個业 B 宮磯 小☆          |   |
|                          |   |
| E 高職-會用技能班               |   |
| F國中-公私立                  |   |
| G 國小-公私立                 |   |

輸入學校關鍵字名稱,系統自動帶出相關的學校名稱與學校代號(6 碼),可直接挑選。不得任意輸入學校簡稱。

| *子女身分證號 *子女姓名         |          |
|-----------------------|----------|
|                       | 複製上筆申請資料 |
| *教育程度                 |          |
| 1 大學及獨立學院(公立)         | ~        |
| *學校                   | *修業年限    |
| 陽                     | ~        |
| 朝陽科技大學(學校代號:061018)   |          |
| 國立陽明交通大學(學校代號:180007) |          |
| 科系                    | *年級      |
|                       | ~        |
| *申請金額                 |          |
| 13600                 |          |

(4). 教育程度選擇 7-9 或 A-G, 不符合教育部拉近方案。

| *教育程度                    |   |
|--------------------------|---|
|                          | ~ |
|                          |   |
| 1 大學及獨立學院(公立)            |   |
| 2 大學及獨立學院(私立)            |   |
| 3 大學及獨立學院(夜間學制,含學士班、進修班) |   |
| H 二技(公立)                 |   |
| 二技(私立)                   |   |
| J 二技(夜間學制,含學士班、進修班)      |   |
| 4 五專後二年及二專(公立)           |   |
| 5五專後二年及二專(私立)            |   |
| 6 <u>五</u> 專後年人專(夜間部)    |   |
|                          |   |
|                          |   |
|                          |   |
|                          |   |
| C 高職,私立                  |   |
| E 高職-寶用技能班               |   |
| F 國中-公私立                 |   |
| G 國小-公私立                 |   |

輸入學校關鍵字名稱,系統自動帶出相關的學校名稱與學校代號(10碼),可直接挑選。若學校名稱不在系統清單內,請直接輸入學校完整名稱,不要輸入學校簡稱。

| *子女身分證號 *子女姓名                  | 複製上筆申請資料 |
|--------------------------------|----------|
| *教育程度                          |          |
| 9 高中-公立                        | ~        |
| *學校                            | *修業年限    |
| 陽 [                            | · · ·    |
| 朝陽科技大學(學校代號: 310901800Q)       |          |
| 蘭陽技術學院(學校代號: 310994600Q)       |          |
| 彰化縣立陽明國民中學(學校代號:376479602X)    | *年級      |
| 彰化縣立溪陽國民中學(學校代號:376479632X)    | ~        |
| 彰化縣線西鄉曉陽國民小學(學校代號: 376479732Y) |          |
| 彰化縣北斗鎮螺陽國民小學(學校代號: 376479801Y) |          |
| 南投縣仁愛鄉春陽國民小學(學校代號: 376489839Y) |          |

- (5). 輸入其他欄位資料,點選【確認】按鈕,完成第一位子女資料建檔。
- (6). 如有第二位子女,請點選【新增子女】按鈕。

|        |      | 子女教育補助甲請 |        |      |
|--------|------|----------|--------|------|
| 申講資料   | 子女資料 | 上傳文件     | 者 核對資料 | 完成申請 |
| 填寫子女資料 |      |          |        |      |
| 1.王小聰  |      |          | 楼      |      |
| _      |      |          |        |      |

(7).子女資料輸入完畢,點選【下一步】按鈕,上傳相關文件。步驟如下 圖 1-5。

| 上傳文件                                                                          |     |
|-------------------------------------------------------------------------------|-----|
| 👗 自行上傳                                                                        |     |
| *戶口名簿                                                                         |     |
| 開學日前6個月工作平均每月所得證明                                                             |     |
| 其他證明文件                                                                        |     |
| 檢附證明文件上傳後,系統自動以申請人身分證字號加密                                                     |     |
| 上一步                                                                           | 下一步 |
|                                                                               |     |
| 檔案上傳 ×                                                                        |     |
| 請選擇上傅文件                                                                       |     |
| 戶口名簿 <b>2</b> ~                                                               |     |
| A H MAR<br>於本機關第一次申請時,須繳驗戶口名簿(載明申請人與關係人親屬關<br>後之戶口名簿)以確認親子關係,爾後除申請人之親子關係邀更須主動 |     |
| 通知人事單位外,無須繳驗。                                                                 |     |
| 選擇檔案 3 選擇任何檔案 上傳檔案 4                                                          |     |
| 附件說明 (可輸入200個中文字)                                                             |     |
| 1.【選擇檔案】後,點按【上傳檔案】;若要上傳2個以上附件重覆此<br>4-問即可。                                    |     |
| 2.完成檔案上傳後,點按【確認】系統會自動併檔並加密儲存。<br>第一 上傳檔案須小於 2 MB,其副檔案限為 ipo ipen off off      |     |
| 上傳附件限本案相關公文及其附件<br>本人所上傳之附件與正本相符目均屬實無亂,如有不實顯自負法律書                             |     |
| Æ                                                                             |     |
| 5 確認                                                                          |     |

(8). 附件上傳錯誤,可以點選[刪除檔案]並重新上傳。上傳完畢請點選 【下一步】按鈕。

|      |                         | 子女教育補助申請      |           |                        |
|------|-------------------------|---------------|-----------|------------------------|
| 申請資料 | 2<br>子女資料               |               | 4<br>核對資料 | <mark>5</mark><br>完成申請 |
|      | _傳文件                    |               |           |                        |
|      | 🛓 自行上傳                  |               |           |                        |
|      | ✓ *戶口名薄と                |               |           | <u>删除檔案</u>            |
|      | ✓ 開學日前6個月工作平均每月所得證明 と   |               |           | 國然僅亲                   |
|      | 其他證明文件                  |               |           |                        |
|      | 檢附證明文件若為戶口名簿或戶籍謄本上傳後,系統 | 自動以申請人身分證字號加密 |           |                        |
|      |                         |               |           |                        |
|      | 上一步                     |               |           | 上傳檔案下一步                |
| _    |                         |               |           |                        |

(9). 點選【>】可展開子女資料

| 1       |         | 2                                                                                                    | 3               |           |               | 6   |
|---------|---------|----------------------------------------------------------------------------------------------------|-----------------|-----------|---------------|-----|
| 資料      |         | 子女資料                                                                                                    | 上傳文件            |           | 核對實料          | 完成申 |
| 核勤資料    |         |                                                                                                    |                 |           |               |     |
|         | 申請人     | B10000002 王大明                                                                                                   |                 |           |               |     |
|         | 支領機關    | 行政院人事行政總慮 (代碼: A58000000A)                                                                                      |                 |           |               |     |
|         | 服務機關    | 行政院人事行政總慮 (代碼:A58000000A)                                                                                       |                 |           |               |     |
|         | 單位      | 組編人力慮(代碼:61)                                                                                                    |                 |           |               |     |
|         | 人質區分    | 一般人員                                                                                                    | 人員類別            | 公務人員      |               |     |
|         | 官顺等     | 燕任鄭6職等 (代碼: PD6)                                                                                                | 職稱              | 助理員       |               |     |
|         | 申請崇年    | 112                                                                                                    | 申請學嗣            | 第一學期      |               |     |
|         | 申請日期    | 1121002                                                                                                    |                 |           |               |     |
|         | E-MAIL  | The product of the second second second second second second second second second second second second second s |                 |           |               |     |
|         | 電話      | (a), (b), (c), (c), (c), (c), (c), (c), (c), (c                                                                 | 手機              |           |               |     |
| 子女實料    |         |                                                                                                    |                 |           |               |     |
| 1.王小聰   |         |                                                                                                    |                 |           |               | >   |
| 2.王小妹   |         |                                                                                                    |                 |           |               | >   |
| 證明文件    |         |                                                                                                    |                 |           |               |     |
| ▲ 自行上傷  |         |                                                                                                    |                 |           |               |     |
| *戶口名演 と |         |                                                                                                    |                 |           |               |     |
| 關學日前6個月 | 工作平均每月月 | 所得證明上                                                                                                    |                 |           |               |     |
|         |         | ]本人以上所具切結腸實,且上傳之所有文件的                                                                                           | 與正本相符;如有不實或虛偽欺問 | 蒙情事、願退還所領 | 補助全數,並自負法律責任。 |     |
|         |         |                                                                                                    |                 |           |               |     |
|         |         |                                                                                                    |                 |           |               |     |

(10). 確認申請資料及附件無誤勾選切結屬實後,點按【送出申請】按 鈕,即完成子女教育補助申請。

| 資料   | ▲ | 上傳文件                               | 核對資料 | 完成申 |
|------|---|------------------------------------|------|-----|
|      |   |                                    |      |     |
| 完成申請 |   |                                    |      |     |
|      |   | 您申請的案件已送出                          |      |     |
|      |   | ALW10112060900001                  |      |     |
|      |   | 請注意!完成申請不代表審核通過。                   |      |     |
|      |   |                                    |      |     |
|      |   | 您將在電子郵件信箱收到正式的案件编號                 |      |     |
|      |   | 您可於本獨站! <u>紀錄查詢</u> 」查詢您申請的案件審核進度。 |      |     |

## (11). 系統寄發 EMAIL 通知

E.

| 全國公教人員生活津貼線上申請系統通知                                                                                   |           |                                |
|----------------------------------------------------------------------------------------------------|-----------|--------------------------------|
| A                                                                                                    | ③ 5 回覆    | → 轉寄 ····<br>6/9 (週五) 上午 10:49 |
| <ol> <li>這封郵件以高重要性傳送。</li> </ol>                                                                     |           |                                |
| 您已完成子女教育補助申請,案件申請編號:(ALW1011200<br>請注意!完成申請不代表審核通過。<br>申請案件審核結果會回覆到您的郵件信箱,<br>近期請留意您的郵件信箱或登入系統查詢申請紀錄 | 50900001) |                                |
| 若您有任何問題, 請洽詢服務窗口:<br>單位:人事室<br>聯絡人:————————————————————————————————————                              |           |                                |
| 柳給電話・U<br>Email: <u>1</u>                                                                            |           |                                |